## En el caso de Enseñanzas Propias. ¿Cómo puedo solicitar la creación de cuentas en PLATEA para profesores/estudiantes sin cuenta de la UJA?

1º.- Para los estudiantes *matriculados a través de UXXI*, PLATEA les generará de forma automática las credenciales de acceso (usuario y contraseña), que el usuario recibirá en su email.

2°.- En caso de *matricula por otro sistema distinto a UXXI y profesorado externo sin cuenta TIC*, deberá seguir los pasos que se detallan a continuación:

a) Para evitar duplicar usuarios, debe asegurarse de que el usuario no disponga de cuenta TIC de la UJA u otra cuenta de PLATEA.

**b**) **Descargar** el fichero Excel que figura al final de estas instrucciones.

c) Abrir el fichero, rellenar los datos de los usuarios que se quieran dar de alta, y guardarlo con el nombre de usuario del profesor que realiza la solicitud.

d) Enviar el fichero a soportedv [arroba] ujaen [punto] es. Esta petición debe ser enviada por alguno de los profesores responsable del espacio en PLATEA.

Y después ..... qué?.

Una vez creados los usuarios, el solicitante recibirá un email confirmando dicha creación.

Los usuarios creados recibirán un email con sus credenciales (usuario y contraseña).

Deberán acceder por la opción "Acceso usuarios externos sin cuenta TIC".

imagen acceso usuarios externos

## **Documentos relacionados**

• Fichero para solicitar la creación de usuarios externos (sin cuenta TIC) en PLATEA

Documento de Hoja de Cálculo